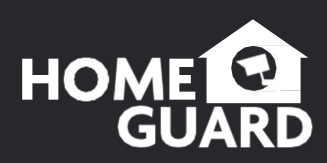

HOMEGUARD TECHNOLOGIES LIMITED

TERVEZVE AZ EGYESÜLT KIRÁLYSÁGBAN, ÖSSZESZERELVE KÍNÁBAN. www.homeguardworld.com

CEF© 🖉 🗳 👶

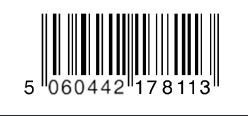

www.homeguardworld.com

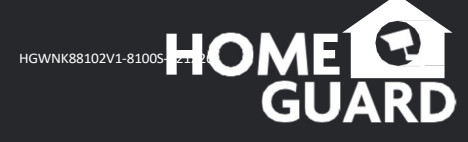

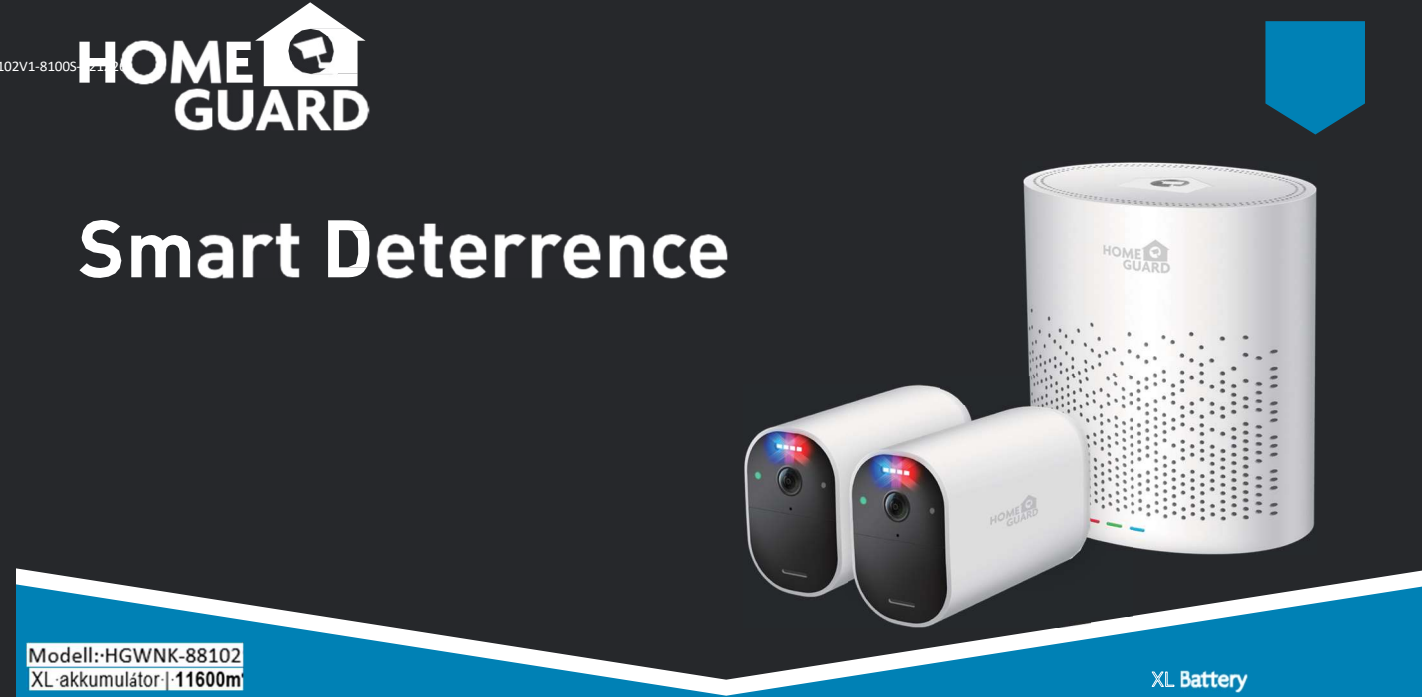

# Tartalomjegyzék

| Csomag tartalma                                    |
|----------------------------------------------------|
| Alkatrészek és leírás 3                            |
| 1. LÉPÉS: Kezdeti telepítés5                       |
| 2. LÉPÉS: A Smart Hub beállítása6                  |
| 3. LÉPÉS: Csatlakozás a Homeguardsafe rendszerhez7 |
| 4. LÉPÉS: A kamerák telepítése 9                   |
| A kamera párosítása 11                             |
| Az akkumulátor töltése 12                          |
| Akkumulátor-kezelés13                              |
| Smart Hub jelzőfény állapota14                     |
| Hibaelhárítás                                      |
| 1                                                  |

### Mi van a dobozban

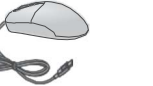

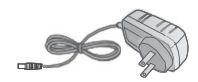

USB egér

12V/2A adapter (okos központ)

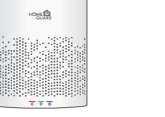

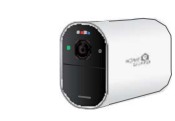

Okos központ

Vezeték nélküli kamerák

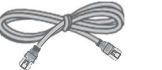

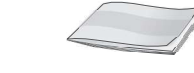

1m hálózati kábel

Gyors indítási útmutató

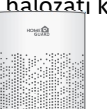

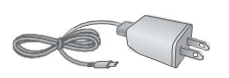

5V/2A adapter (kamera)

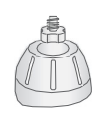

talp

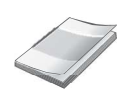

Használati utasítás

Felszerelési készlet

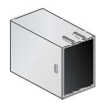

### újratölthető akkumulátor

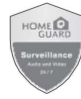

Figyelmeztető matricák2

2

### Alkatrészek és leírás

3

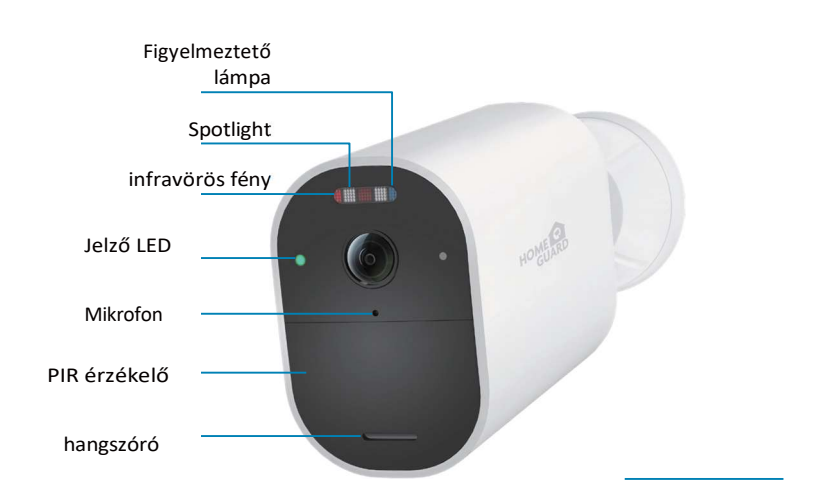

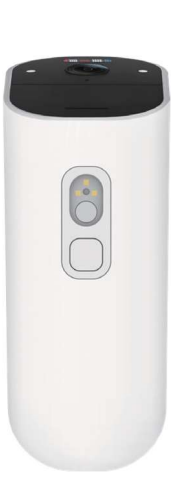

Napelem töltőport

Nyomógomb

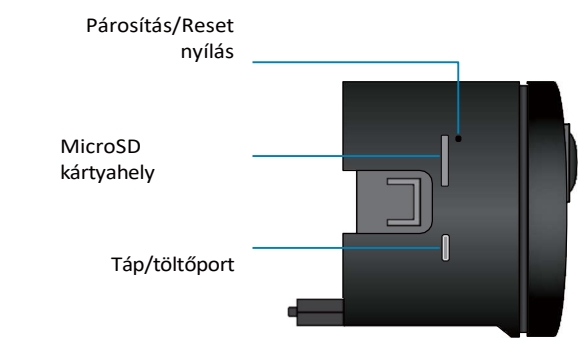

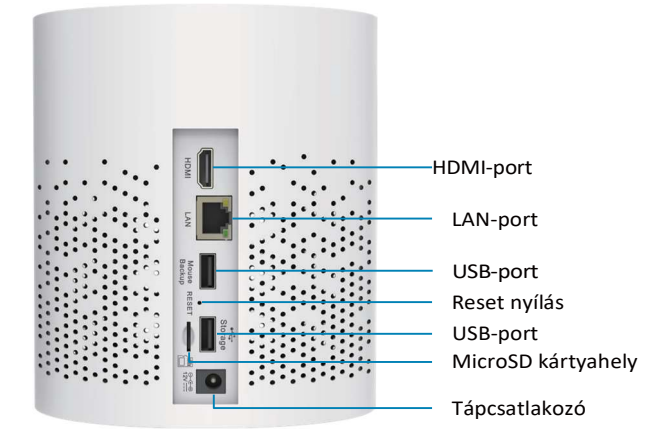

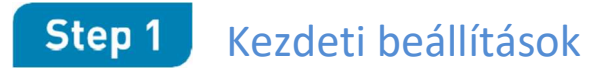

Mielőtt elkezdené, elő kell készítenie a vezeték nélküli kamerákat és az akkumulátort.

Oldja ki a kamerát a kameraházból. Nyomja meg a kamera alatti töltőnyílás nyomógombját. A kamera kattan, amikor leválik a kameraházról.

Megjegyzés: Az akkumulátor teljesen feltöltve érkezik, nincs szükség kezdeti töltésre.

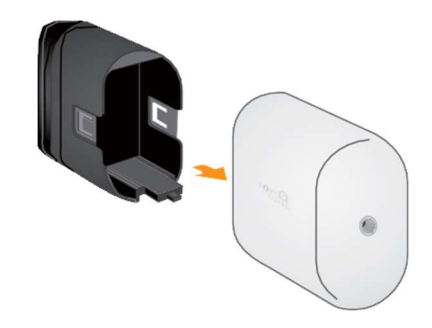

5

Oyőződjön meg róla, hogy eltávolította az egyes akkumulátorok érintkezőit fedő PLEASE REMOVE (KÉRLEK Távolítsa el) címkét. Helyezze be az akkumulátort a kamerába, majd csúsztassa a kamerát és az akkumulátort a kameraházba.

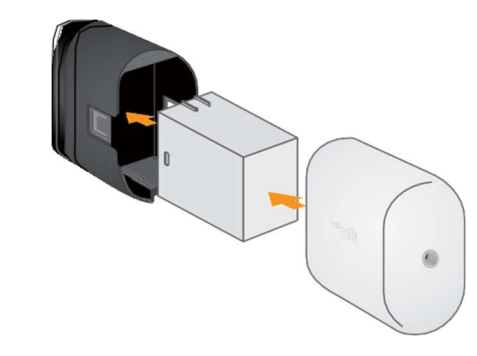

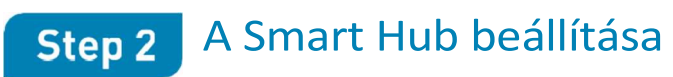

Ezután be kell állítania a Smart Hubot, és csatlakoztatnia kell a hálózatához.

Csatlakoztassa a Smart Hubot a mellékelt Ethernet-kábellel a routerhez.

elindul.

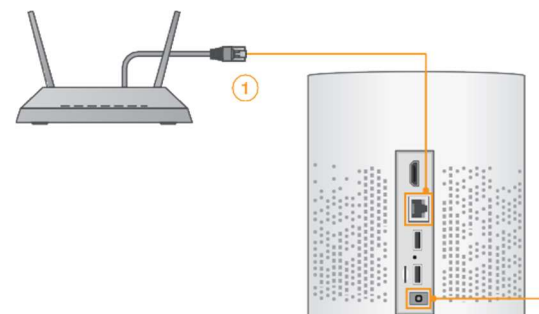

2 Csatlakoztassa a mellékelt hálózati adaptert a Smart Hubhoz. Várjon néhány percet, amíg a rendszer

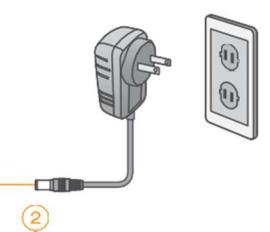

### Választható: Teljes Smart Hub beállítása

- Ez az útmutató csak a Smart Hub alapbeállítását ismerteti. Ez a telepítés azoknak a felhasználóknak szól, akik a rendszerűket az ingyenes Homeguardsafe alkalmazással szeretnék felügyelni okostelefonjukon vagy táblagépükön.
- Választhatja a Smart Hub interfész használatát a vezeték nélküli Valasztilágia a Sinári nub interiesz násztilálata vezetek felkült biztonsági rendszer vezérléséhez. Csatlakoztassa a mellékelt USB-egeret az egyik USB-porthoz, amely az Egér/Backup felirattal van ellátva, és csatlakoztasson egy monitort egy HDM-kábel segítségével (nem tartozék). A részleteket lása a ellőtték és ellőtték ellőtték ellek ellőtték ellőtték ellőtték ellőtték ellőtték ellőtték ellőtték ellőtték ellőtték ellőtték ellőtték ellőtték ellőtték ellőtték ellek ellőtték ellőtték ellőtték ellek ellőtték ellőtték ellek ellek ellek ellek ellek ellek ellek ellek ellek ellek ellek ellek ellek ellek ellek ellek ellek ellek ellek ellek ellek ellek ellek ellek ellek ellek ellek ellek ellek ellek ellek ellek ellek ellek ellek ellek ellek ellek ellek ellek elle

mellékelt Gvors csatlakozási útmutatóbar

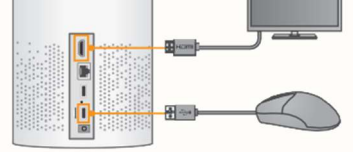

### Step 3

## Csatlakozás Homeguardsafe segítségével

1 A legjobb élményért töltse le a Homeguardsafe alkalmazást okostelefonjára az alábbi QR-kód beolvasásával vagy a Homeguardsafe keresésével az App Store-ban vagy a Google play-ben.

Az alkalmazás elindításához koppintson a Homeguardsafe ikonra. A menü megnyitásához koppintson a Koppintson az "Eszközlista" 2 "+" lehetőségre.

:::: ::::

1 :::: ::::

3 Szkennelje be a Smart Hub alján található QR-kódot okostelefonja vagy táblagépe kamerájával.

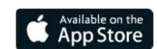

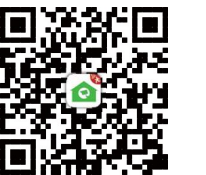

iOS - iPhone és iPad

7

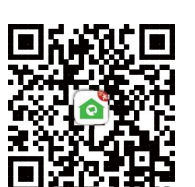

Android - Telefon és Pac

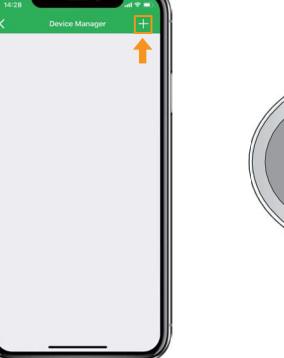

4 Adja meg a Smart Hub felhasználónevét (alapértelmezett: admin) és jelszavát.

Koppintson a "Mentés" gombra.

Megjegyzés: Ha megváltoztatta a készülék jelszavát, akkor az alkalmazás jelszavát is meg kell változtatnia, és újra csatlakoznia kell.

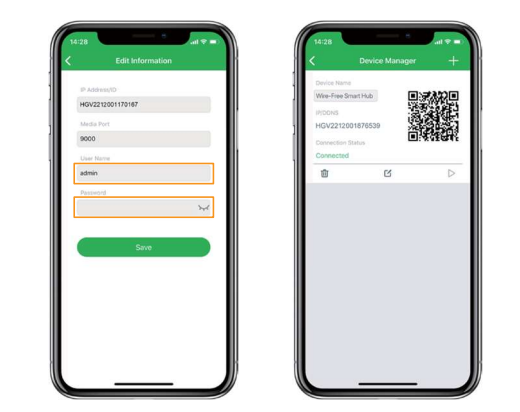

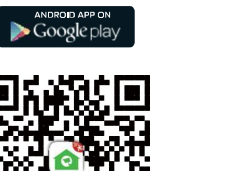

5 A rendszer megjelenik az alkalmazás kezdőképernyőjén. Koppintson minden olyan csatornára, amelyhez kamera van csatlakoztatva, majd az élő videó közvetítéséhez koppintson a lejátszás gombra .💽

Megjegyzés: Ha egy vagy több kameráról nem lát videót, győződjön meg róla, hogy eltávolította az akkumulátorról a PLEASE REMOVE (Kérem eltávolítani) feliratot. Ha a probléma továbbra is fennáll, olvassa el a "Hibaelhárítás" című részt a dokumentum hátoldalán.

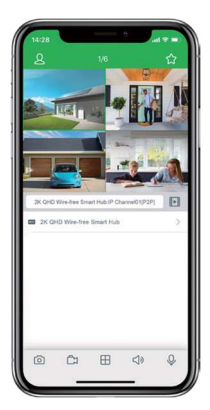

8

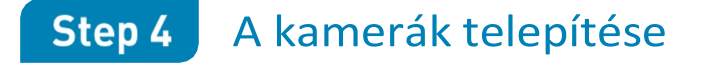

### Telepítési tippek

A vezeték nélküli kamerák passzív infravörös (PIR) érzékelőt használnak, amely biztosítja, hogy a videó csak akkor kerül rögzítésre, ha mozgást észlel. Kövesse az alábbi tippeket a pontosabb mozgásérzékelés érdekében és

- az akkumulátor élettartamának optimalizálása érdekében:
- Az ideális beállításhoz lásd a jobb oldali képeket. Javasoljuk, hogy a kamerát legalább 7 láb/2,1 m magasságban helyezze el a talaj felett, és kissé lefelé, a megfigyelési terület felé fordítsa, kizárva a forgalmas területeket (pl. járdák vagy utak).
- Győződjön meg arról, hogy a kamera képe akadálymentes (pl. faágak).
- Helyezze a kamerát legfeljebb 20 láb/6,1 m távolságra a megfigyelni kívánt területtől.
- A rendszerben lévő egyes kamerák mozgásbeállításainak testreszabásához lásd a Gyors csatlakozási útmutató "A mozgásérzékelés optimalizálása" című szakaszát.
- Győződjön meg róla, hogy a mozgásérzékelés aktív területét úgy konfigurálta, hogy csak az érdeklődésre számot tartó területek legyenek kijelölve. A részletekért lásd a "A mozgásérzékelés optimalizálása" című részt.
- A legjobb teljesítmény érdekében a kamerát úgy kell elhelyezni, hogy az érdekes tárgyak oldalról oldalra mozogjanak a kameraképen, ne pedig a kamera felé vagy a kamerától távolodjanak.
- Telepítse a kamerát a felvevő hatótávolságán belül.
- Ez a kamera időjárásálló kültéri használatra (IP66). A telepítés védett helyen ajánlott.
- Az akkumulátor élettartama a hőmérséklettől, a beállításoktól és az események számától függően változik.

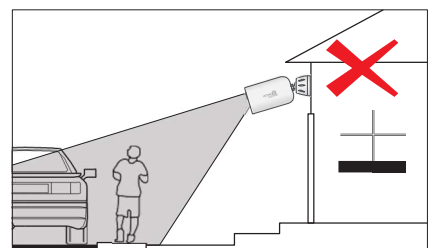

A kamerák rögzítéséhez kövesse az alábbi utasításokat. Javasoljuk, hogy olvassa el a "Telepítési tippek" című részt, amely segít a megfelelő rögzítési helyek kiválasztásában.

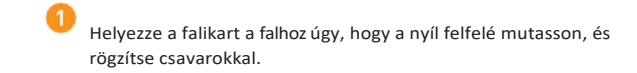

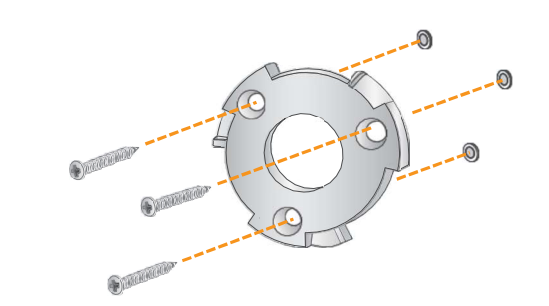

Megjegyzés: Ha a kamerát gipszkartonra szereli, javasoljuk a mellékelt falihorgonyok használatát.

9

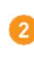

2 Illessze be a szerelőházat a fali lemezbe. Forgassa el a tartóházat az óramutató járásával megegyező irányba, amíg be nem kattan a helyére.

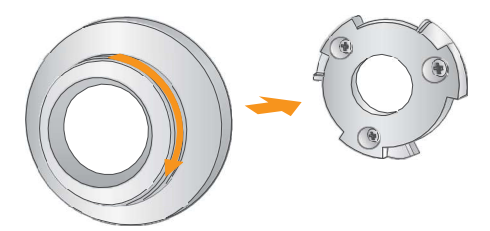

A kamerák rögzítéséhez kövesse az alábbi utasításokat. Javasoljuk, hogy olvassa el a "Telepítési tippek" című részt, hogy segítsen kiválasztani a megfelelő rögzítési helyeket.

### A kamerák telepítése:

- Húzza meg az előre beszerelt rögzítőcsavart a tartó konzolon a mellékelt csavarhúzóval (a vezeték nélküli rendszer szerszámkészletében található).
- Csatlakoztassa a kamerát a tartóhoz.

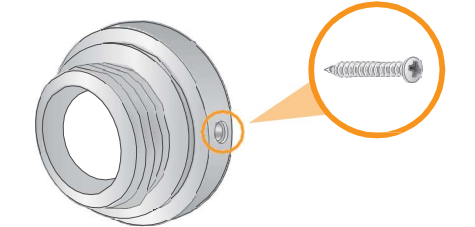

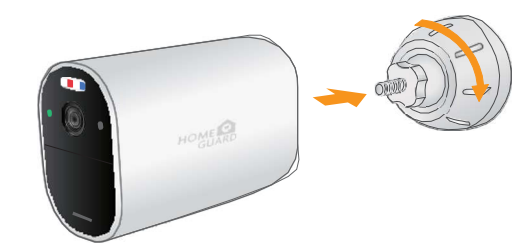

Megjegyzés: Ha a kamerát gipszkartonra szereli, javasoljuk, hogy használja a mellékelt fali horgonyokat. Figyelem!Ez a kamera tartalmaz egy automatikus mechanikus IR Cut szűrőt. Amikor a kamera a nappali/éjszakai nézési módok között vált, a kamerából hallható kattogó hang hallható. Ez a kattogás normális, és azt jelzi, hogy a kamera szűrője működik.

## A kamera párosítása

A kameráknak a csomagból kivéve használatra készen kell kapcsolódniuk a felvevőhöz. Ha egy kamera nem párosítható, vagy ha vezeték nélküli kiegészítő kamerát vásárolt (rendszerenként legfeljebb 8 kamera), kövesse az alábbi utasításokat.

 Az Élő nézetben koppintson bármelyik szabad csatornára, amelyhez kamerát szeretne párosítani (a ) ikon jelzi).
 Koppintson a "PAIR" lehetőségre. Megjelenik egy 30 másodperces időzítő.

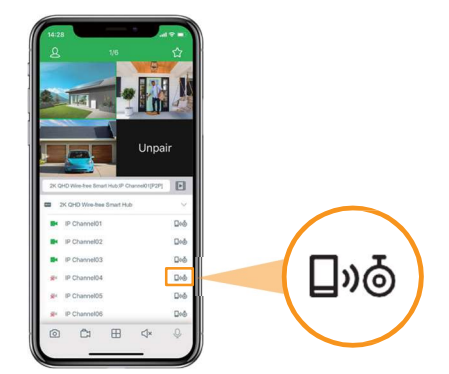

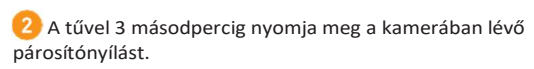

Megjegyzés: A képernyőn a "Párosítás sikeres" üzenetnek kell megjelennie. Ha nem jelenik meg ez az üzenet, ismételje meg a fenti lépéseket.

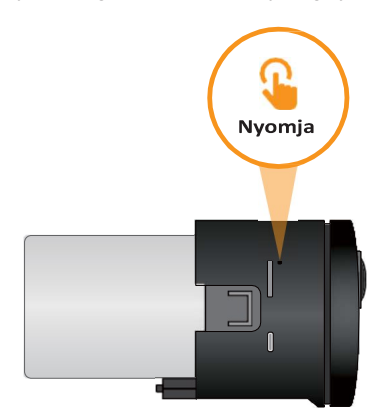

## Az akkumulátor töltése

# Smart Hub jelzőfény állapota

Az akkumulátor töltéséhez használja a mellékelt hálózati adaptert. Igazítsa és helyezze az akkumulátort az elemtartóba. Csatlakoztassa a hálózati adaptert a kamera töltőportjához. A kamerán lévő LED-kijelző mutatja a töltés állapotát (be kell csatlakoztatni).

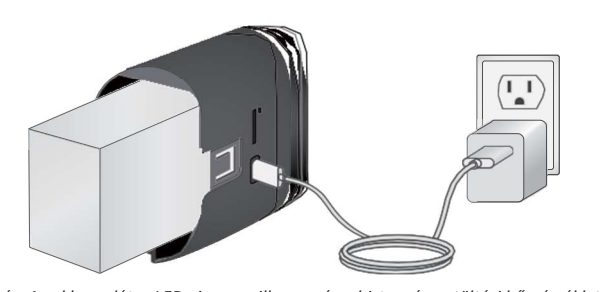

Megjegyzés: Az akkumulátor LED pirosan villog, amíg a biztonságos töltési hőmérsékleten (0-45°C) kívül van. Ebben az állapotban a kamera bekapcsolva marad, de az akkumulátor nem töltődik a biztonságos hőmérsékleti tartományon kívül.

|   | Csatlakozva a hálózathoz      | Kék                    |
|---|-------------------------------|------------------------|
| * | Hálózati hiba                 | Piros és kék<br>villog |
|   | Alvó mód / Teljesen feltöltve | Nincs                  |
|   | Töltés                        | Zöld                   |
|   | Készülék indul                | Piros                  |
| ۲ | Töltés hiba                   | Zöld villog            |
|   | , Hálózati konfigurációra vár | Piros villog           |

Jelzőfény állapota:

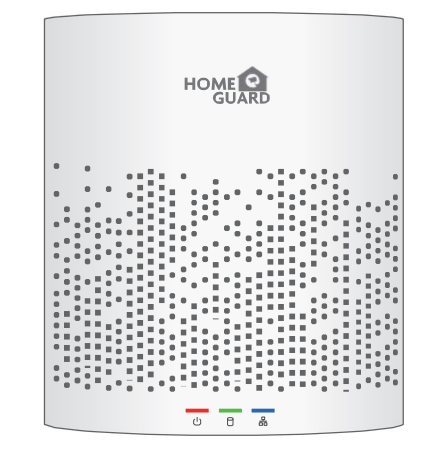

### Jelzőfény állapota:

| Tápellátás | Piros |
|------------|-------|
| Háttértár  | Zöld  |
| Hálózat    | Kék   |

### Hibaelhárítás

| Probléma                             | Megoldás                                                                                                    | Probléma                                        |                                                                                                    |
|--------------------------------------|----------------------------------------------------------------------------------------------------|-------------------------------------------------|----------------------------------------------------------------------------------------------------|
| Nincs kép / jel                      | <ul> <li>Győződjön meg róla, hogy a kamera kompatibilis Smart Hubhoz van csatlakoztatva.</li> <li>Győződjön meg róla, hogy az akkumulátor megfelelően van behelyezve a kamera alapjába.</li> <li>Győződjön meg róla, hogy eltávolította az akkumulátorról a PLEASE REMOVE címkét.</li> <li>Csatlakoztassa a hálózati adaptert az akkumulátorhoz, hogy biztosítsa az akkumulátor töltöttségét. Az akkumulátoron lévő LED-kijelző zöld színnel jelzi a teljes töltöttséget, piros színnel a teljes töltöttségnél kisebb töltöttséget.</li> </ul> | A kép szaggatott vagy szaggatott lett           | <ul> <li>Alacsonyabb képkocka<br/>képkocka/másodperce<br/>a kamera felbontásáva</li> <li>Győződjön meg róla, h<br/>Smart Hub segítségéve</li> <li>Vigye a kamerát közele</li> <li>Távolítsa el az akadályok</li> </ul> |
|                                      | <ul> <li>Távolítsa el az akadályokat a Smart Hub és a kamera között. Az olyan anyagok, mint a tégla, a beton és a fa jelentősen befolyásolhatják a vezeték nélküli jelerősséget.</li> <li>Próbálja meg a kamera, a Smart Hub vagy mindkettő helyének megváltoztatásával javítani a vételt.</li> <li>Győződjön meg róla, hogy a kamera nem nagy forgalmú területre mutat. Helyezze el a kamerát úgy, hogy</li> </ul>                                                                                                    | A kamera nem érzékeli a mozgást                 | <ul> <li>Lehet, hogy a kamera tu<br/>megfigyelni kívánt terüi</li> <li>Tekintse át a "Telepíté<br/>kamera optimális hely</li> </ul>                                                                                    |
| Az akkumulátor élettartama túl rövid | <ul> <li>csak az érdekes területeket rögzítse, és a képen ne látszódjon nagy forgalmú terület (pl. forgalmas járda vagy úttest).</li> <li>Az élő videókat túl gyakran nézik. Az élő videó gyakori megtekintése befolyásolja az akkumulátor teljesítményét.</li> </ul>                                                                                                    | A kép túl világos                               | <ul> <li>Győződjön meg róla, h<br/>irányítva.</li> <li>Vigye a kamerát egy má</li> </ul>                                                                                                    |
|                                      | <ul> <li>A teves názdasok csokkentese erdekeben gyözödjön meg arrol, nögy a moggaserzekelesnez aktiv terdietet és<br/>távolságot állított be. A részletekért lásd a "A mozgásérzékelés optimalizálása" című részt a Gyors csatlakozási<br/>útmutatóban</li> </ul>                                                                                                    | Az éjszakai látás nem működik                   | <ul> <li>Az éjjellátó aktiválódik,</li> </ul>                                                                                                    |
|                                      | <ul> <li>Az akkumulátor élettartama a hőmérséklettől, a beállításoktól és az események számától függően változik.</li> <li>Vigye a kamerát közelebb a Smart Hubhoz.</li> </ul>                                                                                                    | A kép nem tiszta                                | <ul> <li>Ellenőrizze a kamera le<br/>tiszta ruhával.</li> <li>A túl sok környezeti inte</li> </ul>                                                                                                    |
| A kep elveszik                       | Próbálja meg a kamera, a Smart Hub vagy mindkettő helyének megváltoztatásával javítani a vételt.                                                                                                    | Fényes folt a videón éjszakai<br>megtekintéskor | <ul> <li>Az éjszakai látás visszati</li> </ul>                                                                                                    |

Megoldás

asebességnél (pl. 6 képkocka/másodperc, szemben a magasabb, 15 es értékkel) a kép akadozóvá válhat. Ez összefüggésben lehet a jelerősséggel vagy al.

nogy a kamera felbontása 720p-re van állítva a Homeguardsafe alkalmazás vagy a el.

ebb a Smart Hubhoz.

kat a Smart Hub és a kamera között.

:úl messze van az érdeklődésre számot tartó területtől. Próbálja meg a kamerát a ilet 20 láb/6,1 méteres körzetén belül tartani.

tési tippek" és a "Mozgásérzékelés optimalizálása" szakaszokat, hogy biztosítsa a yre történő telepítését és a mozgásérzékelés megfelelő beállítását.

nogy a kamera nem közvetlenül fényforrásra (pl. napfény vagy spotlámpa) van

ásik helyre.

amikor a fényerő csökken. A területen túl sok fény lehet.

encséjét szennyeződés, por, pókhálók szempontjából. Tisztítsa meg a lencsét puha,

erferencia befolyásolja a kép tisztaságát. Vigye a kamerát egy másik helyre.

tükröződik, ha a kamerát az ablakon keresztül irányítja. Vigye a kamerát egy másik helyre.

16

## Garancia és támogatás

Minden értékesített termékre a számla kiállításától számított 24 hónap garancia vonatkozik.

### Garanciális utasítások:

- 1. Kérjük, forduljon hozzánk, ha a termék meghibásodik a 2 éves garancián belül.
- 2. Kérjük, hogy termékeink megvásárlása után a lehető leghamarabb küldje el nekünk az írásos garancia jegyet,
- hogy a terméket az eredeti működési állapotában megjavíthassuk vagy kicserélhessük. Különben a cég nem foglalkozik vele.
- 3. Kérjük, a garanciajegy csak valós állításokat tartalmazzon.
- 4. A javításért az alábbiak szerint fizetett:
- A. Emberi üzemeltetés okozta készülék meghibásodás
- B. A készülék meghibásodása a nem megfelelő használati környezet miatt.
- C. Nincs garancia jegy
- D. A garancia lejárt

### Termékmodell:

| Termék sorozatszám:     |  |
|-------------------------|--|
| Vásárlás dátuma:        |  |
| Felhasználó neve:       |  |
| Kapcsolattartó személy: |  |
| Telefon:                |  |

Megjegyzés: Kérjük, a jobb kiszolgálás érdekében tartsa meg a jótállási jegyet. Technikai támogatásért kérjük, forduljon hozzánk a support@homeguardworld.com címen.

 $\otimes$  $\otimes$  $\otimes$ X

Z4 MONTH WARRANTY

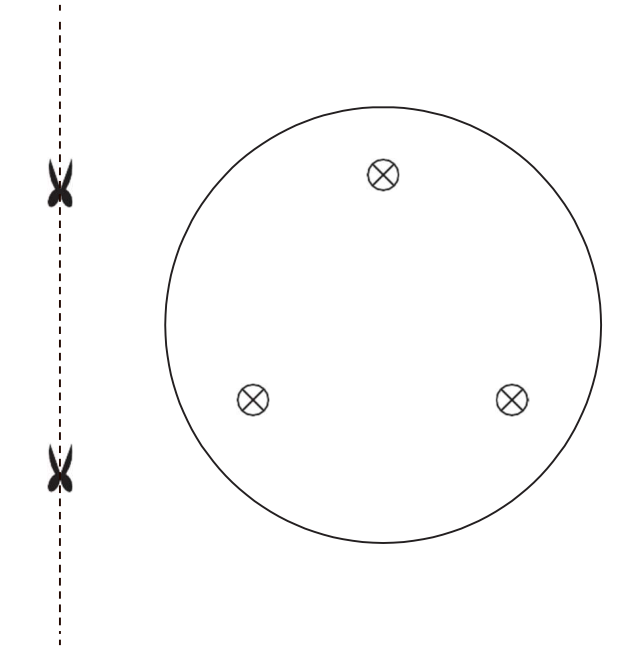

Ezt a sablont a kamera falra történő felszereléséhez